#### Wireless N Mini Pocket Router

Pebble WT-1510U

# **Quick Installation Guide**

NOTE: This equipment has been tested and found to comply with the limits for a Class B digital device, pursuant to Part 15 of the FCC Rules. These limits are designed to provide reasonable protection against harmful interference in a residential installation. This equipment generates, uses, and can radiate radio frequency energy and, if not installed and used in accordance with the instructions, may cause harmful interference to radio communications. However, there is no guarantee that interference will not occur in a particular installation. If this equipment does cause harmful interference to radio or television reception, which can be determined by turning the equipment off and on, the user is encouraged to try to correct the interference by one or more of the following measures:

- Reorient or relocate the receiving antenna.

Increase the separation between the equipment and receiver.
 Connect the equipment into an outlet on a circuit different from that to which the receiver is connected.

- Consult the dealer or an experienced radio TV technician for help .

FCC Caution: Any changes or modifications not expressly approved by the party responsible for compliance could void the user's authority tooperate this equipment.

This device complies with Part 15 of the FCC Rules. Operation is subject to the following two conditions: (1) This device may not cause harmful interference, and

(2) this device must accept any interference received, including interference that may cause undesired operation.

This device and its antenna(s) must not be co-located or operating in conjunction with any other antenna or transmitter.

#### Radiation Exposure Statement:

This equipment complies with FCC radiation exposure limits set forth for an uncontrolled environment. This equipment should be installed and operated with minimum distance 20cm between the radiator and your body.

This transmitter must not be co-located or operating in conjunction with any other antenna or transmitter. The availability of some specific channels and/or operational frequency bands are country dependent and are firmwareprogrammed at the factory to match the intended destination. The firmware setting is not accessible by the end user.

www.nexx.com.cn

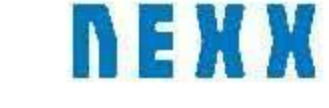

## Open package

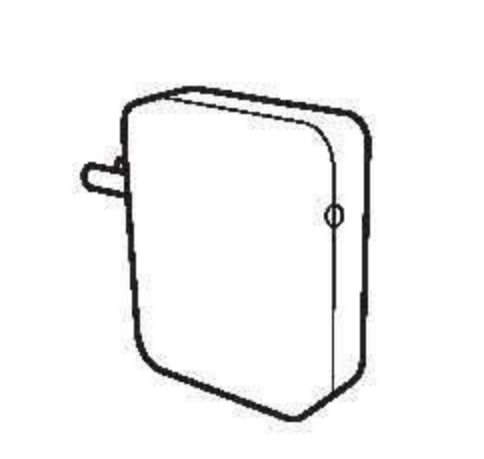

Apply introduction

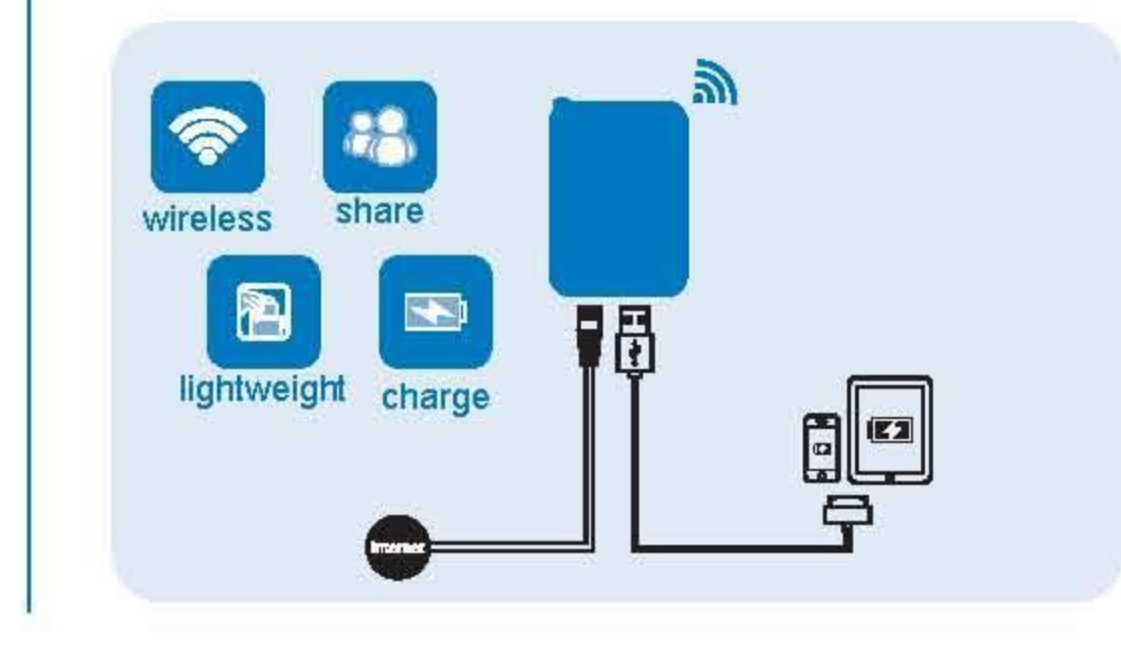

## Hardware introduction

Flip out power supply plug, and insert into power supply outet.

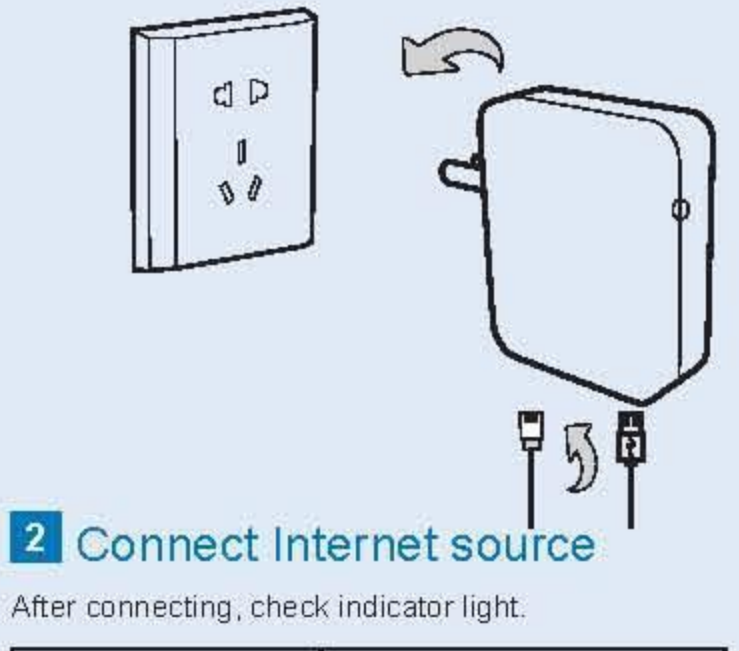

| indicator light state | system state      |
|-----------------------|-------------------|
| Bright                | system normal     |
| Flicker               | LAN/WAN connected |

If the indicator light is not on, this is not normal, recheck connections.

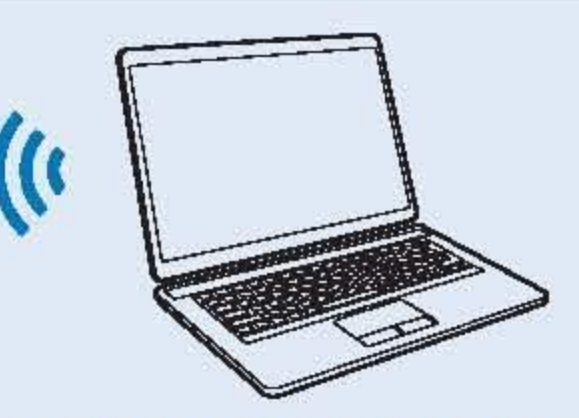

3 In order to charge mobile, tablets etc, move close to router and connect.

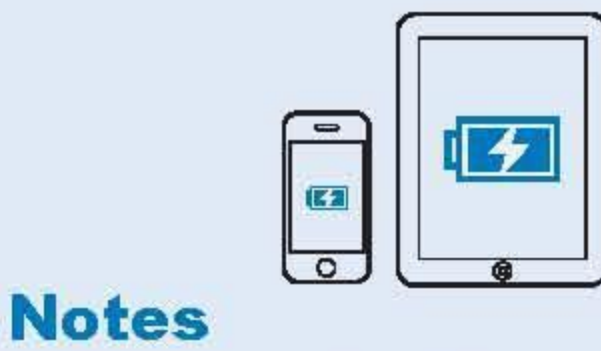

During sever weather/lightening unplug router.
 Do not place router on hot surfaces.
 Router in not waterproof.
 Do not use router near Microwave oven.
 \*When using router to charge tablets, turn tablet power off for best results.

2

# Two modes introduction

### 1 AP Mode

### 2 Wireless Router Mode

This wireless router combined with electrical source and a wired inernet connection will give you WiFi.

Out of the package the router defaults to AP mode. With AP mode the user does not need to make any configuration changes. Insert into a power socket and connect internet cable, and you have WiFi for mobile devices, tablets, or computers.

Under the AP mode, reticle ora as LAN ora use, computer can pass wireless or wire ways connect to little white. To avoid the conflict of DHCP service with front-end devices, the DHCP servicer is default to be closed on this mode. If you want to login in the little white management pape, please set your computer's IP address manually.

Adapted environment: Hotel, school drmitory etc.

Wireless security configures: To ensure Internet's security, strongly commend to open wireless security, and use WPA-PSK/WPA2-PSK AES encrypt way.

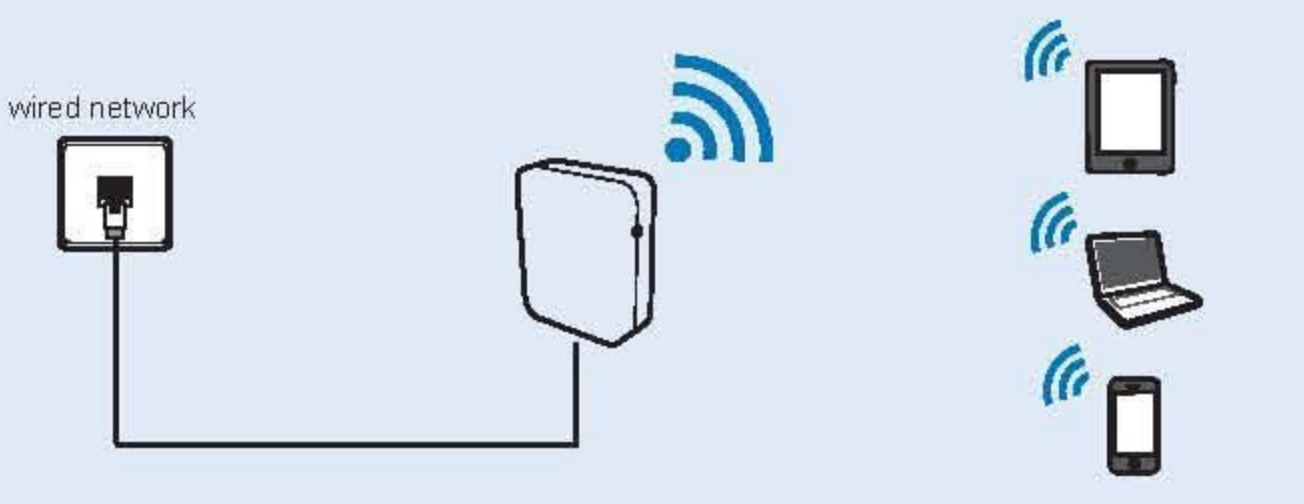

Notes: Some networks use dynamic IP addresses, now computer/Wi-Fi mobile/tablets, just need to setup IP address and DNS addressto get it. A minority of circs, need computer Wi-Fi mobile/tablets'IP address and DNS address setup network appointed address, any questions please ask network administrators.

Under the wireless router mode, little white as work wireless router, connect reticle. Through ADSL modern connect to Internet, computer etc, wireless equipment can sharing surf the Internet. User through configure desktop board band connect configure board band self-dial up. Computer's IP address and DNS address can configure auto-get it.

Under the wireless router mode, reticle ora as WAN ora use, computer can through wireless or wire way connect to little white. The DHCP server is default to be closed on this mode. If you want to login in the little white management pape, please set your computer's IP address manually. Adapted environment family, flat etc.

Wireless security configures: To ensure Internet's security, strong commend to open wireless security, and use WPA-psk/WPA2-psk AES encrypt way.

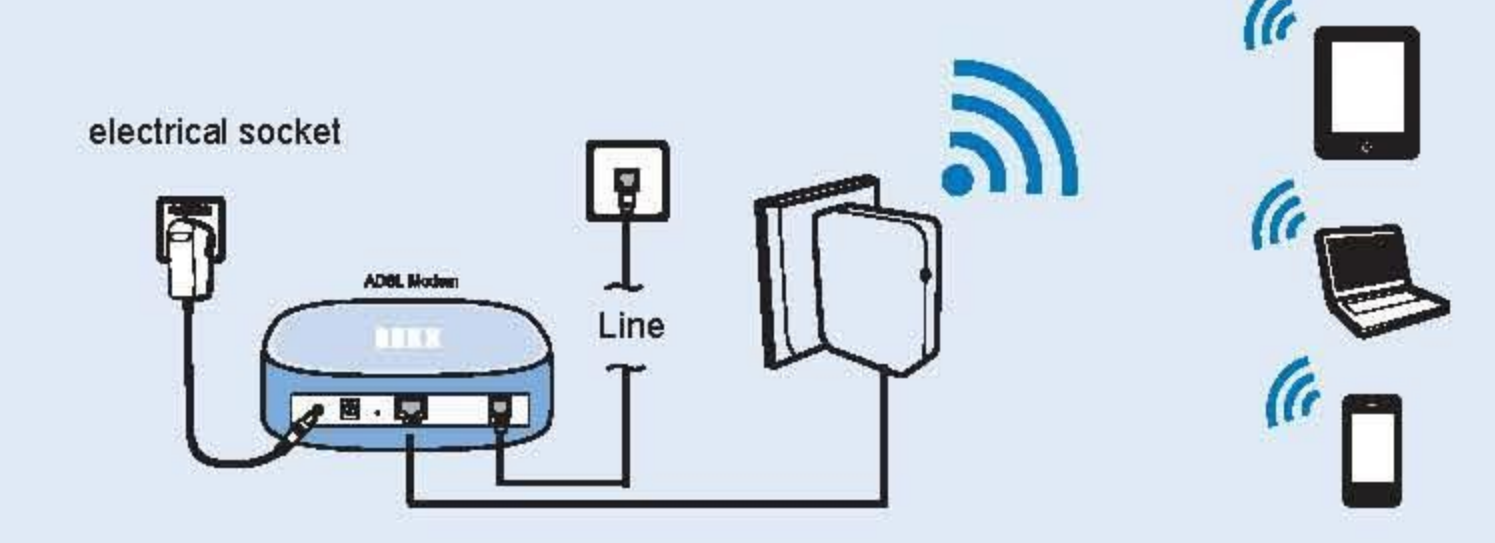

## 3

Configure computer (Before setup, make sure your computer has a working wireless network card installed)

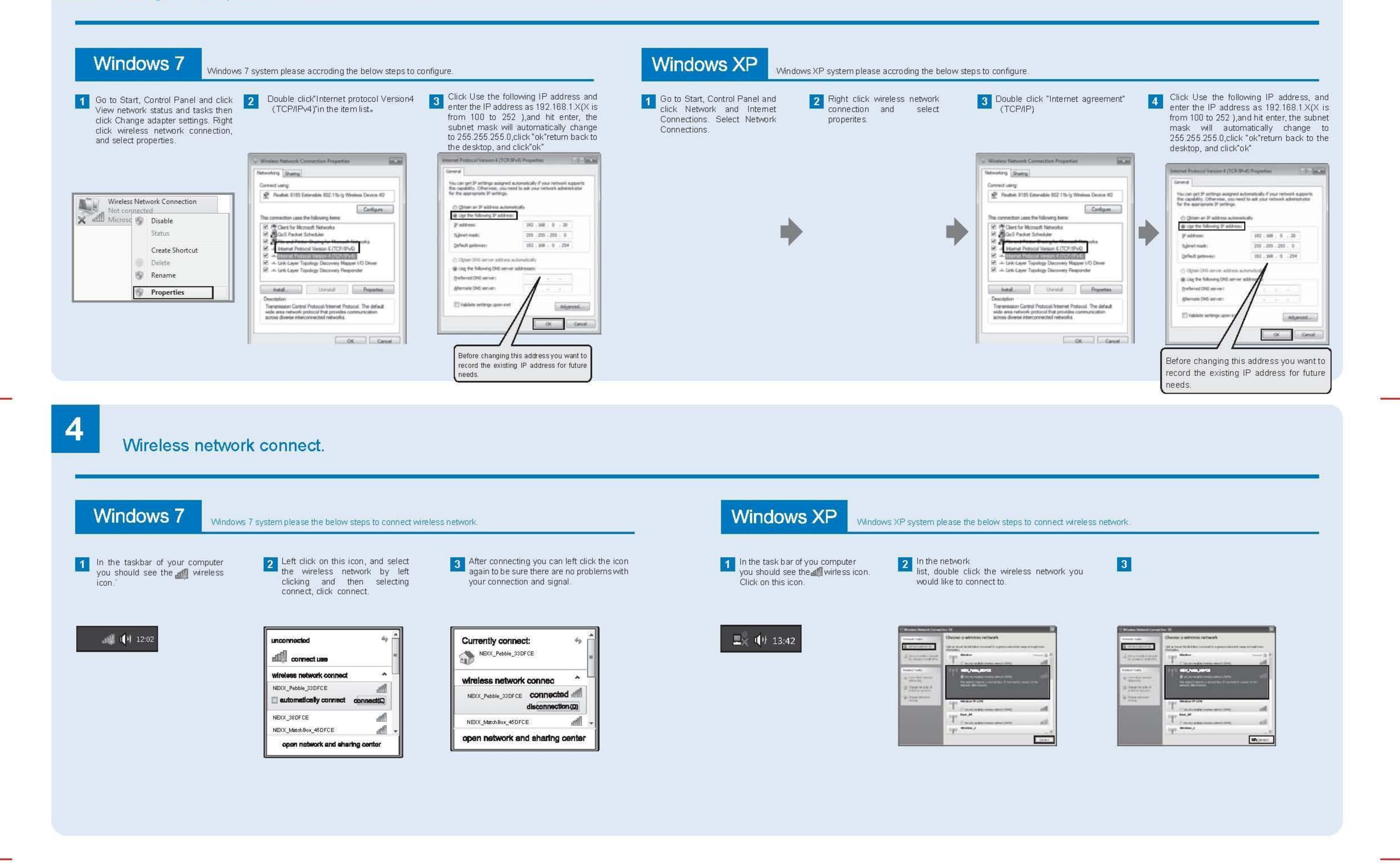

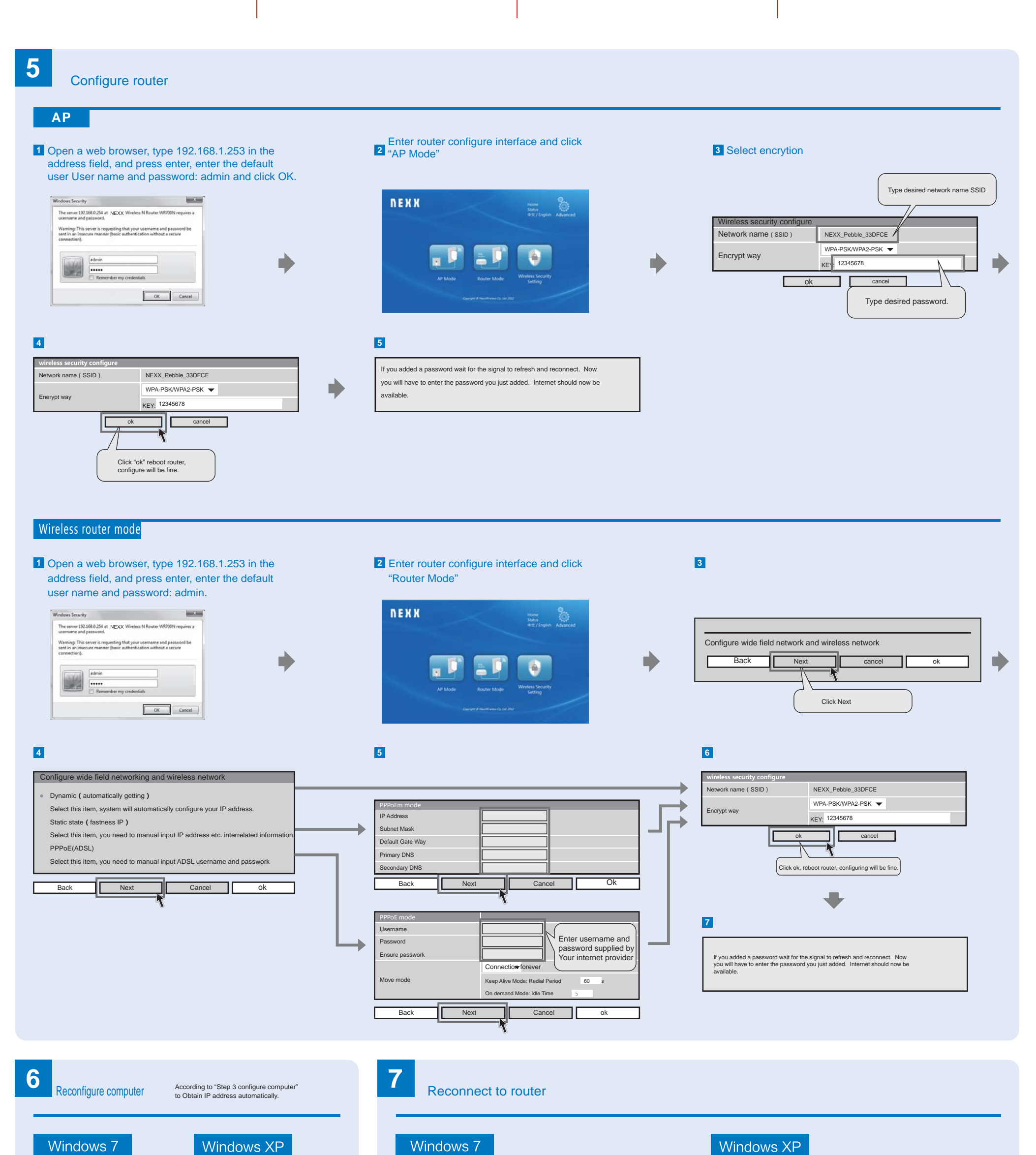

#### Windows /

Go back to step 3 and follow the directions

the get to the TCP/IPv4 properties, then select "Obtain an IP address automatically" and click ok to finish the setting ..

| Tou can get IP settings assigned the capability. Otherwise, you n | l automatically if your network supported to ask your network administration | 2 |
|-------------------------------------------------------------------|------------------------------------------------------------------------------|---|
| Contraction of the Address of the                                 |                                                                              |   |
| @ Up the following 2 address                                      | 10                                                                           |   |
| P addressi:                                                       | 192 . 358 . 0 . 29                                                           |   |
| Sylmet mask:                                                      | 255 - 255 - 255 - 0                                                          |   |
| Qefault gateway:                                                  | 192.168.0254                                                                 |   |
| C Option DNS server address                                       | administrativ                                                                |   |
| @ Use the following CHIC serv                                     | er addresses                                                                 |   |
| grefered DKI server:                                              |                                                                              |   |
| ghemate DNG servers                                               |                                                                              |   |
| 🗇 tablate settings upor exi                                       | Entered                                                                      |   |

**NEXX** 

Go back to step 3 and follow the directions the get to the TCP/IPv4 properties, then

select "Obtain an IP address automatically" and click ok to finish the setting ..

| Tou can get IP settings assigned the capability. Otherwise, you re for the appropriate IP settings. | automatically if your network supports<br>and to ask your metwork administrator |
|----------------------------------------------------------------------------------------------------|---------------------------------------------------------------------------------|
| C (Drain at P address autor                                                                         | whicely                                                                         |
| Ope the following 2° address                                                                        |                                                                                 |
| P addressi:                                                                                         | 192 . 168 . 0 . 29                                                              |
| Signet mask:                                                                                        | 255 - 255 - 255 - 0                                                             |
| Qefault gateway:                                                                                    | 192 . 168 . 0254                                                                |
| C Option DNS server address                                                                         | admittals                                                                       |
| @ Ung the following DNG serve                                                                       | r abbrown                                                                       |
| grefered DKS server:                                                                                |                                                                                 |
| ghemale DNS servers                                                                                 |                                                                                 |
| 🖂 tablate settings upon exit                                                                        | Algered                                                                         |

#### Windows /

Perform the same steps as in Step 4 to connect to the router.

2 If wireless security is enabled, you need to enter the Security Key you set in Step 5 Configure Router, click ok.

Perform the same steps as in Step 4 to connect to the router.

2 If wireless security is enabled, you need to enter the Security Key you set in Step 5 Configure Router, click ok.

| unconnected **                                                                   | • | Nº Convector a New<br>Type the netwo | werk<br>irk security key |
|----------------------------------------------------------------------------------|---|--------------------------------------|--------------------------|
| Wireless network connect  NEXX_Pebble_33DFCE                                     |   | Security keys                        | 19 Hide characters       |
| NEXX_380FCE and NEXX_MatchBox_45DFCE and NEXX_MatchBox_45DFCE and Sharing center | + |                                      | OK                       |

|        | Treast Take                                                       | Choose a wir |
|--------|-------------------------------------------------------------------|--------------|
|        | E opfisitionalist<br>-2 March and a fill                          | opt          |
|        | Annual Cada<br>An ann Ann anna<br>An ann Ann anna<br>An Anna Anna | 110 mm       |
| iancal |                                                                   | T can        |

| Fireless Network Cor                                 | nnection                                                                                                    |  |  |
|------------------------------------------------------|----------------------------------------------------------------------------------------------------|--|--|
| The network ' www.www.co<br>A network key helps prev | orce 'requires a network key (also called a WEP key or WPA key<br>ent unknown intruders from connecting to this network. |  |  |
| Type the key, and then d                             | kk Connect.                                                                                                    |  |  |
| Network keys                                         |                                                                                                    |  |  |
| Confirm network keys                                 |                                                                                                    |  |  |

Website: www.nexx.com.cn E-mail: info@nexx.com.cn NEXX WIRELESS CO., LTD Add: 365 Xinhu Rd, Guanlan Town, Bao'an Shenzhen, P.R. China

Technical support hotline:

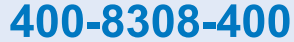